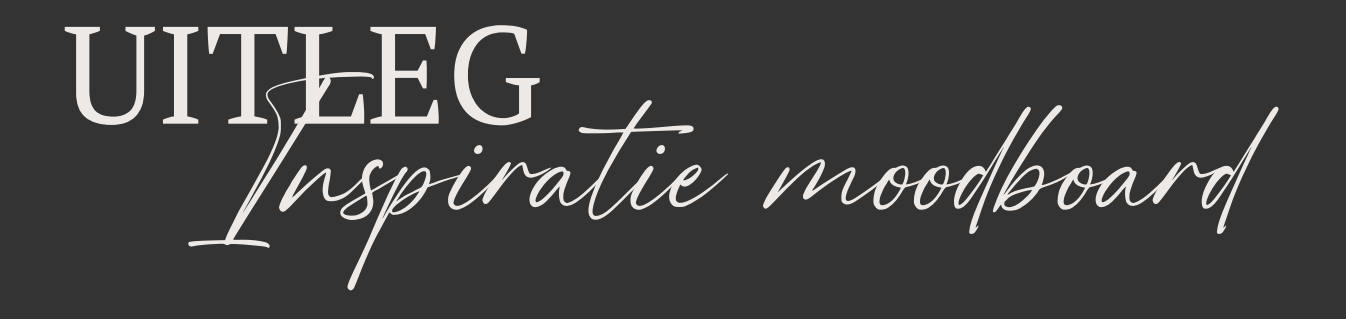

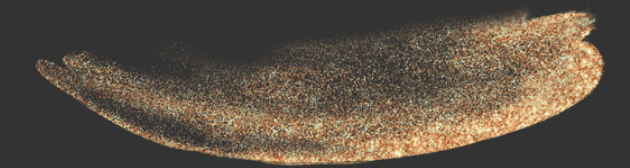

www.kristelvanherpt.com

## UPLOAD JOUW FOTO'S

Zorg dat je het template bestand geopend hebt. Je moet hiervoor ingelogd zijn op jouw Canva account. Heb je nog geen account? Je kunt er gratis een aanmaken via <u>Canva.com</u>.

In het template zie je een moodboard dat je kunt gebruiken. Het is de bedoeling dat je inspiratie opdoet voor hoe jij op de foto wilt staan. Je kunt hiervoor bijvoorbeeld inspiratie verzamelen via <u>Pinterest</u> of Google.

Ga dus op zoek naar foto's die jij mooi vindt. Heb je de perfecte foto's gevonden? Klik dan links in Canva op '**Uploads**'. Hier kun je de foto's vanaf je computer uploaden door op '**Bestanden uploaden**' te klikken, of je sleept de foto's simpelweg naar het uploadvak.

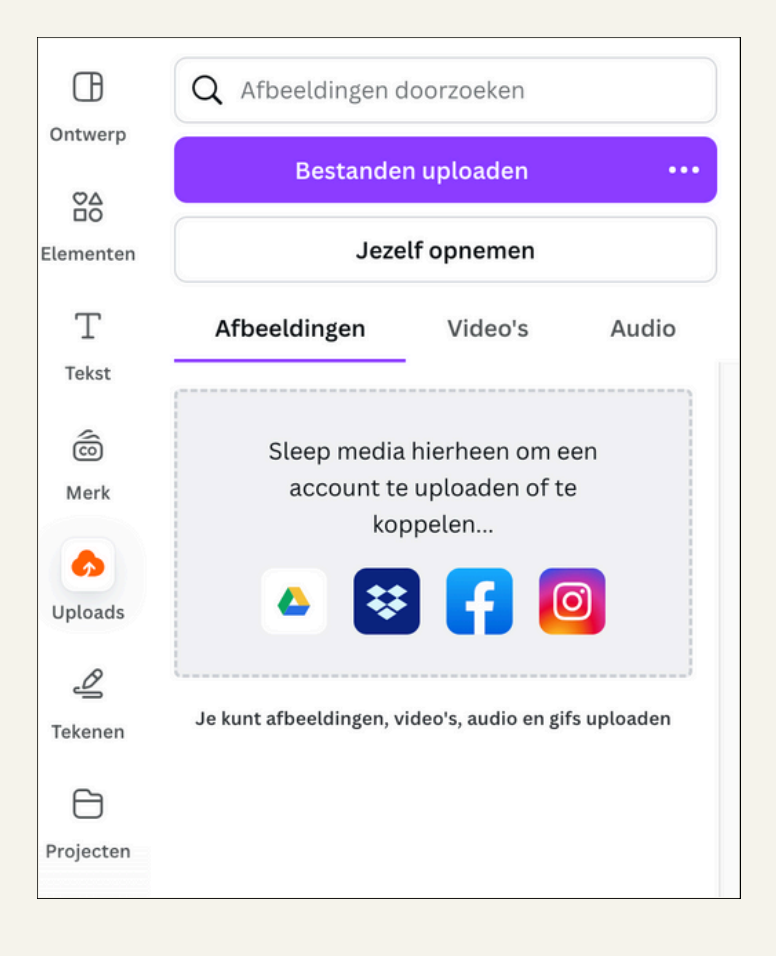

# SLEEP JOUW FOTO'S IN HET TEMPLATE

Gelukt? Dan kun je jouw foto's vanuit '**Uploads**' naar het template slepen. Houd hiervoor je muis ingedrukt terwijl je de foto sleept, en laat de foto los op het hoekje van de foto die je wilt vervangen. Ta-da! Dit proces herhaal je vervolgens voor alle foto's.

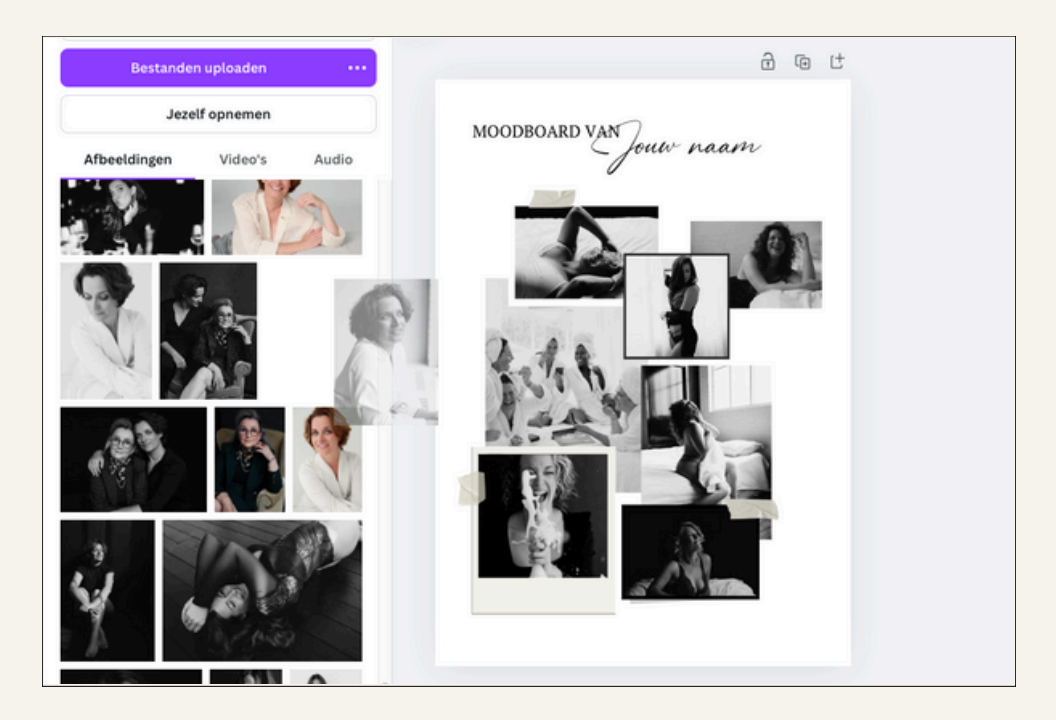

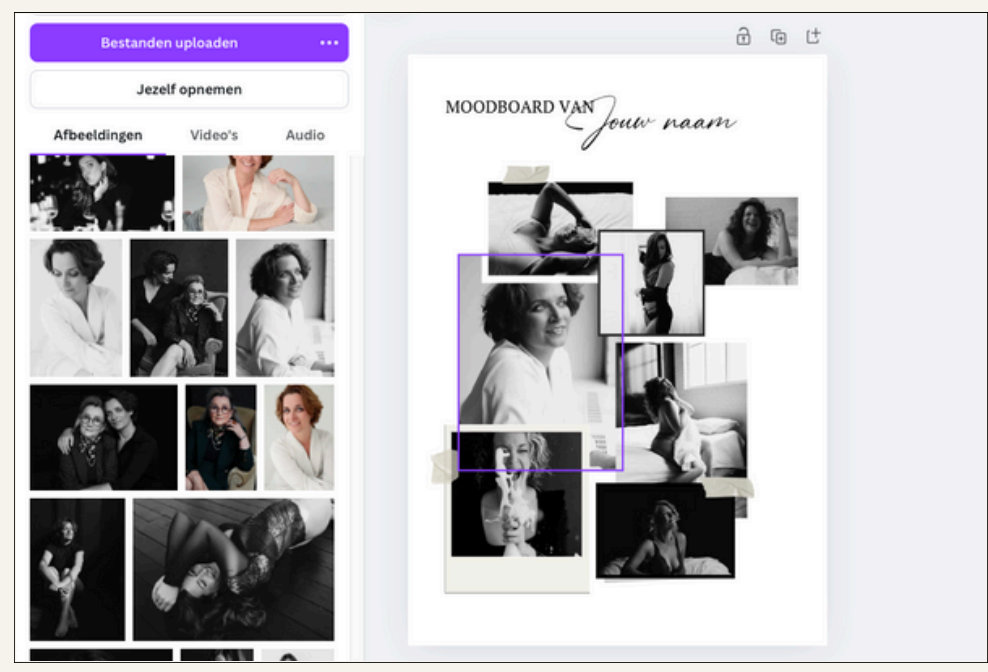

# VOEG JOUW EIGEN NAAM TOE

Het inspiratie-moodboard is helemaal van jou! Vervang 'jouw naam' door je eigen naam en maak het écht persoonlijk.

Je doet dit door te dubbelklikken op een tekstvak. Zodra er een paarse rand om het tekstvak verschijnt en je hierin een tekstcursor ziet knipperen kun je de tekst bewerken.

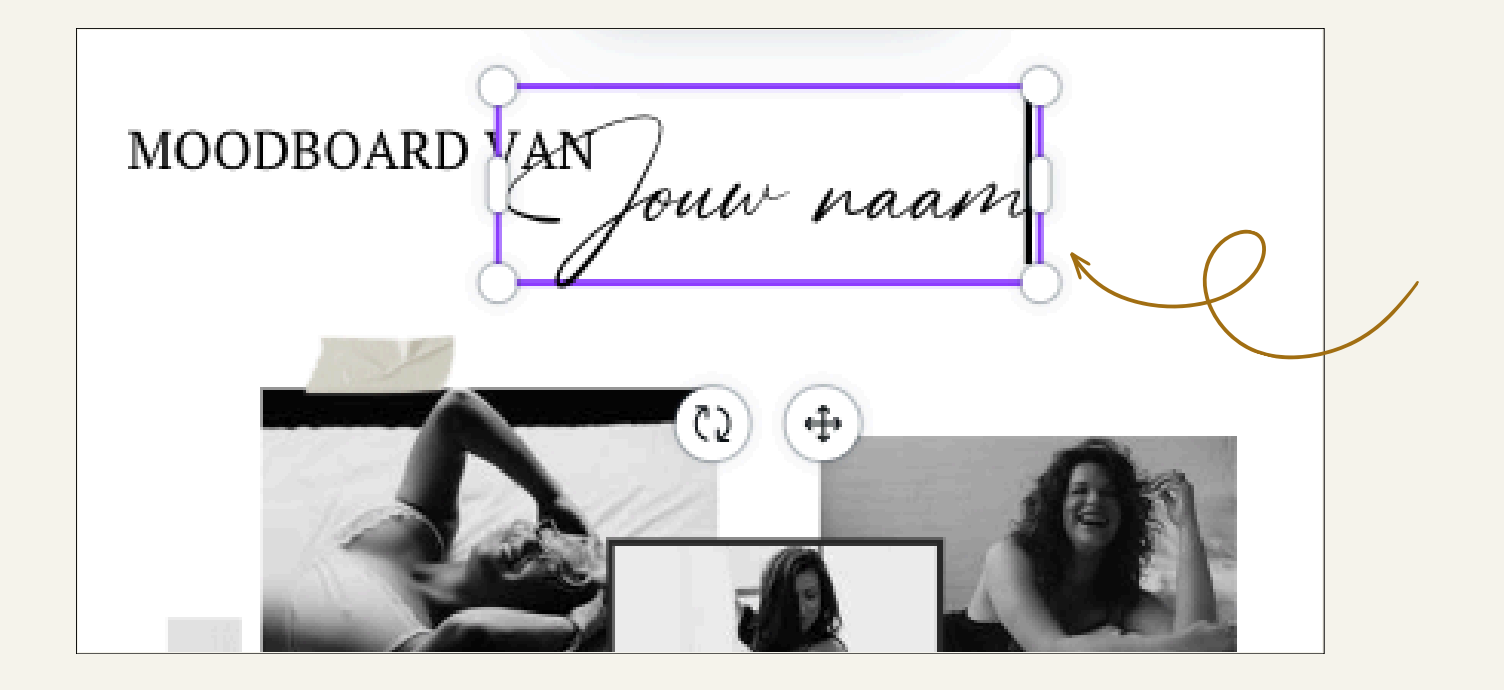

## DOWNLOAD JOUW MOODBOARD

Nu is het tijd om jouw super toffe moodboard te downloaden. Klik op de knop '**Delen**' rechtsbovenin en klik dan op '**Downloaden**'.

Er verschijnt nu een knop '**Downloaden**'. Klik hierop om jouw wallpaper op te slaan! Je kunt deze nu op je telefoon opslaan en als inspiratie gebruiken. Of print het uit en hang het op een opvallende plek!

| Dit ontwerp delen                    |                                                                                        |                                                                                                    |                                                                                                    | < Downloaden                                                                                                    |
|--------------------------------------|----------------------------------------------------------------------------------------|----------------------------------------------------------------------------------------------------|----------------------------------------------------------------------------------------------------|----------------------------------------------------------------------------------------------------|
| Mensen met                           | toegang <mark>Bewe</mark>                                                              | erken                                                                                                    |                                                                                                    | Bestandstype                                                                                                    |
| Mensen, groepen of je team toevoegen |                                                                                        |                                                                                                    |                                                                                                    |                                                                                                    |
| <b>₹</b>                             |                                                                                        |                                                                                                    |                                                                                                    | Grootte ×                                                                                                    |
| Samenwerkingslink                    |                                                                                        |                                                                                                    |                                                                                                    |                                                                                                    |
|                                      |                                                                                        |                                                                                                    |                                                                                                    | 1.414 × 2.000 px                                                                                                    |
| Atteen jij nebt toegang              |                                                                                        |                                                                                                    |                                                                                                    | Beperk de bestandsgrootte tot     KB                                                                                                    |
| Koppeling kopiëren                   |                                                                                        |                                                                                                    |                                                                                                    | Bestandsgrootte comprimeren (lagere kwaliteit)                                                                                                    |
|                                      |                                                                                        |                                                                                                    |                                                                                                    | Transparante achtergrond                                                                                                    |
|                                      | (m)                                                                                    | G                                                                                                    |                                                                                                    | Voorkeuren                                                                                                    |
| ₩                                    |                                                                                        | ŋ                                                                                                    | 6-8                                                                                                    | 🗌 Downloadinstellingen opslaan                                                                                                    |
| Downloaden                           | Merksjabloon                                                                           | Koppeling voor<br>openbare                                                                                                    | Afdrukken met<br>Canva                                                                                                    | Downloaden                                                                                                    |
| Ŕ                                    | B                                                                                      | C <sup>3</sup>                                                                                                    | •••                                                                                                    |                                                                                                    |
| Weergave                             | Koppeling naar<br>het sjabloon                                                         | Weergave en<br>opname                                                                                                    | Alles zien                                                                                                    |                                                                                                    |
|                                      | Dit ontwer<br>Mensen met<br>Mensen, gr<br>(V) +<br>Gamenwerkir<br>Alleen<br>Downloaden | Dit ontwerp delen<br>Mensen met toegang Bewe<br>Mensen, groepen of je tea<br>$\overleftarrow{v}$ +<br>Samenwerkingslink<br>$\widehat{r}$ Alleen jij hebt toegang<br>Koppeling<br>Downloaden Merksjabloon<br>$\overleftarrow{v}$ $\overleftarrow{r}$<br>Weergave Koppeling naar<br>het sjabloon | Dit ontwerp delen<br>Mensen met toegang Bewerken<br>Mensen, groepen of je team toevoegen<br>ⓒ +<br>amenwerkingslink<br>ⓓ Alleen jij hebt toegang<br>Koppeling kopiëren<br>ⓒ Downloaden Merksjabloon Koppeling voor<br>openbare<br>Weergave Koppeling naar Weergave en<br>het sjabloon Veergave en<br>opname | Dit ontwerp delen   Mensen met toegang Bewerken   Mensen, groepen of je team toevoegen   Image: State of the state of the state of the |

#### Geniet van je moodboard!